## Настройка цифровых каналов на телевизорах Panasonic (на примере модели TX-32DR300).

В зависимости от модели, интерфейс и структура меню могут отличаться, но общий смысл и порядок действий остается актуален.

Нажмите кнокпу «MENU» на пульте телевизора:

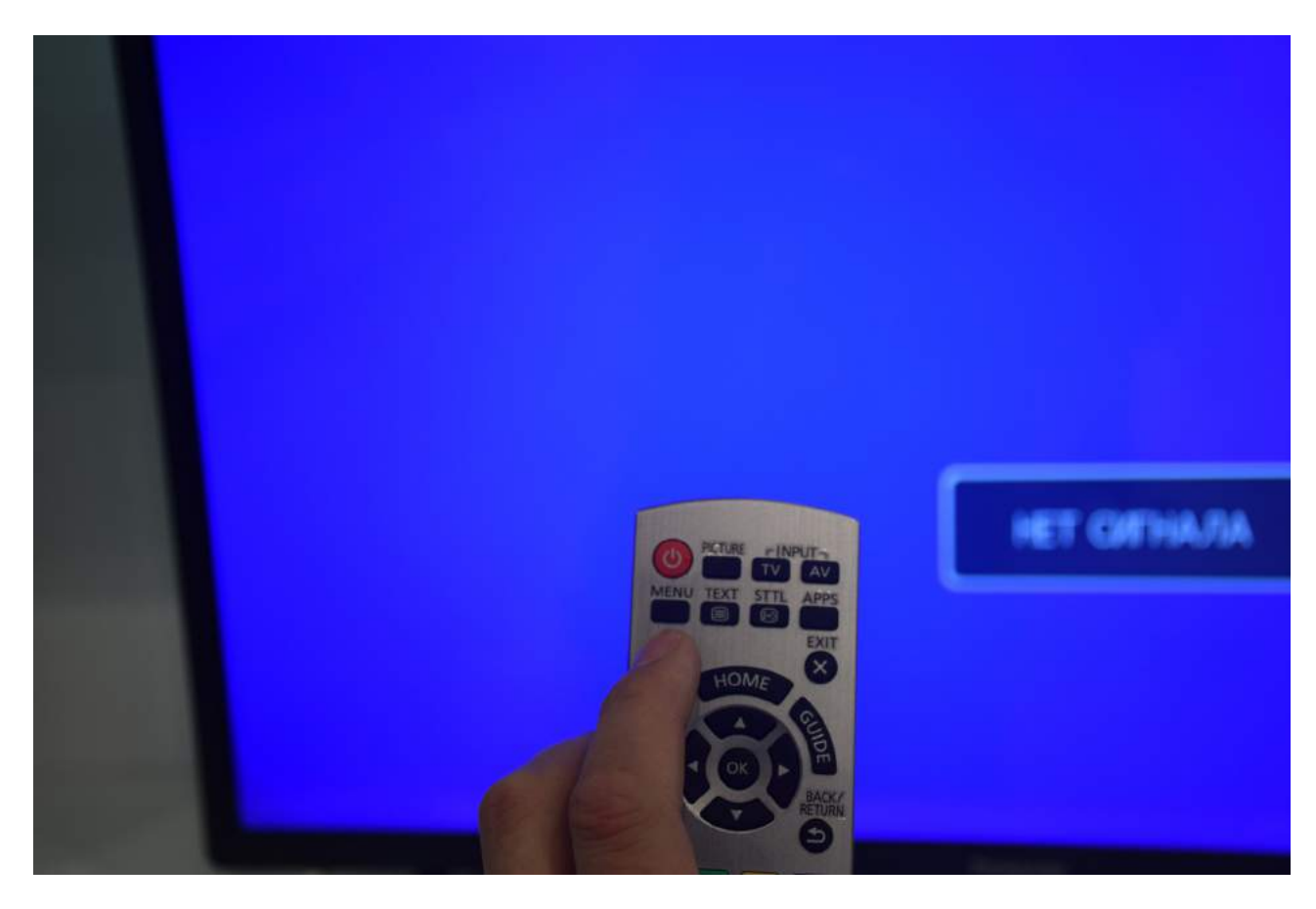

В меню «Каналы» необходимо переключить в последней строке «DVB тюнинг» на DVB-С – стандарт цифрового КАБЕЛЬНОГО телевидения:

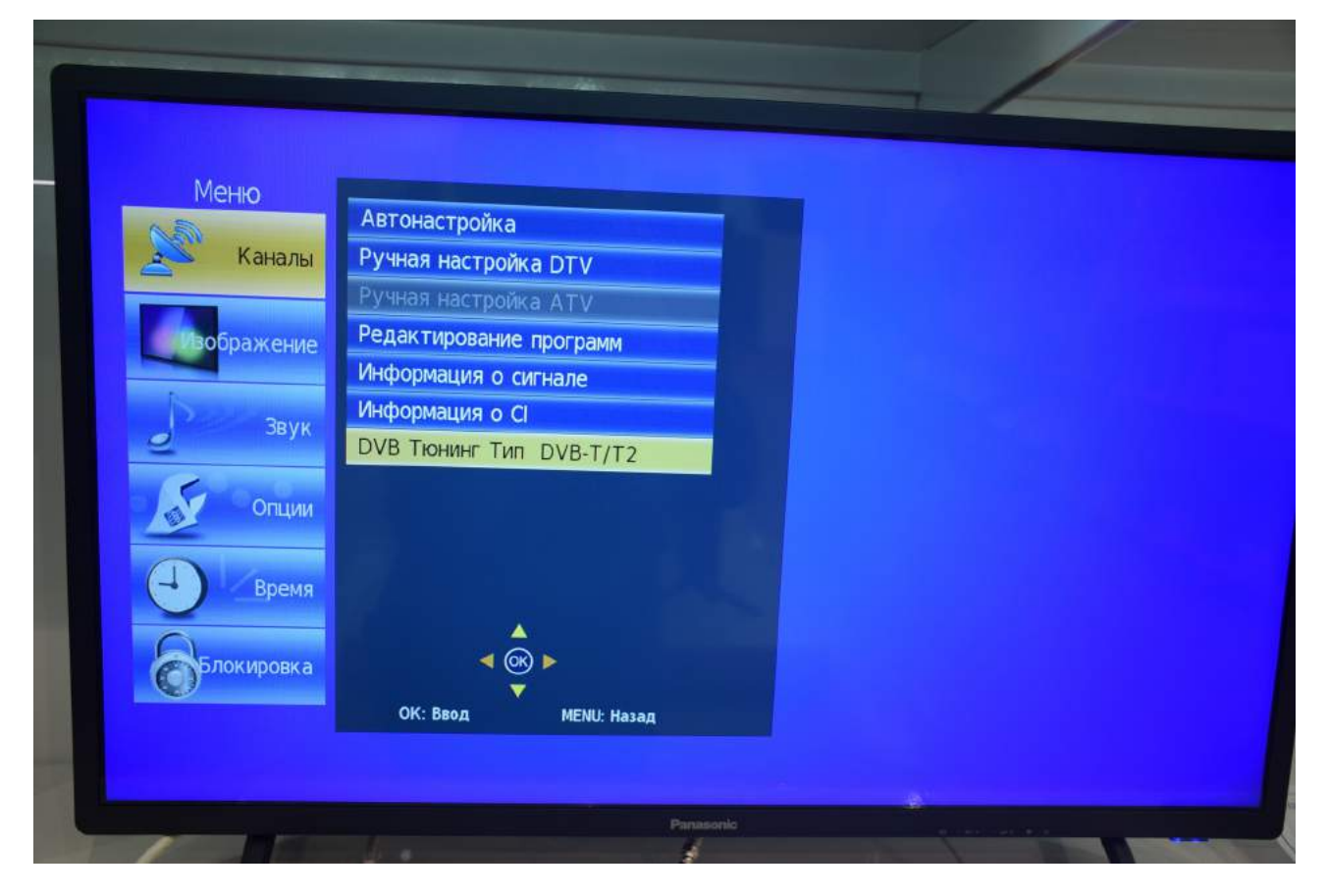

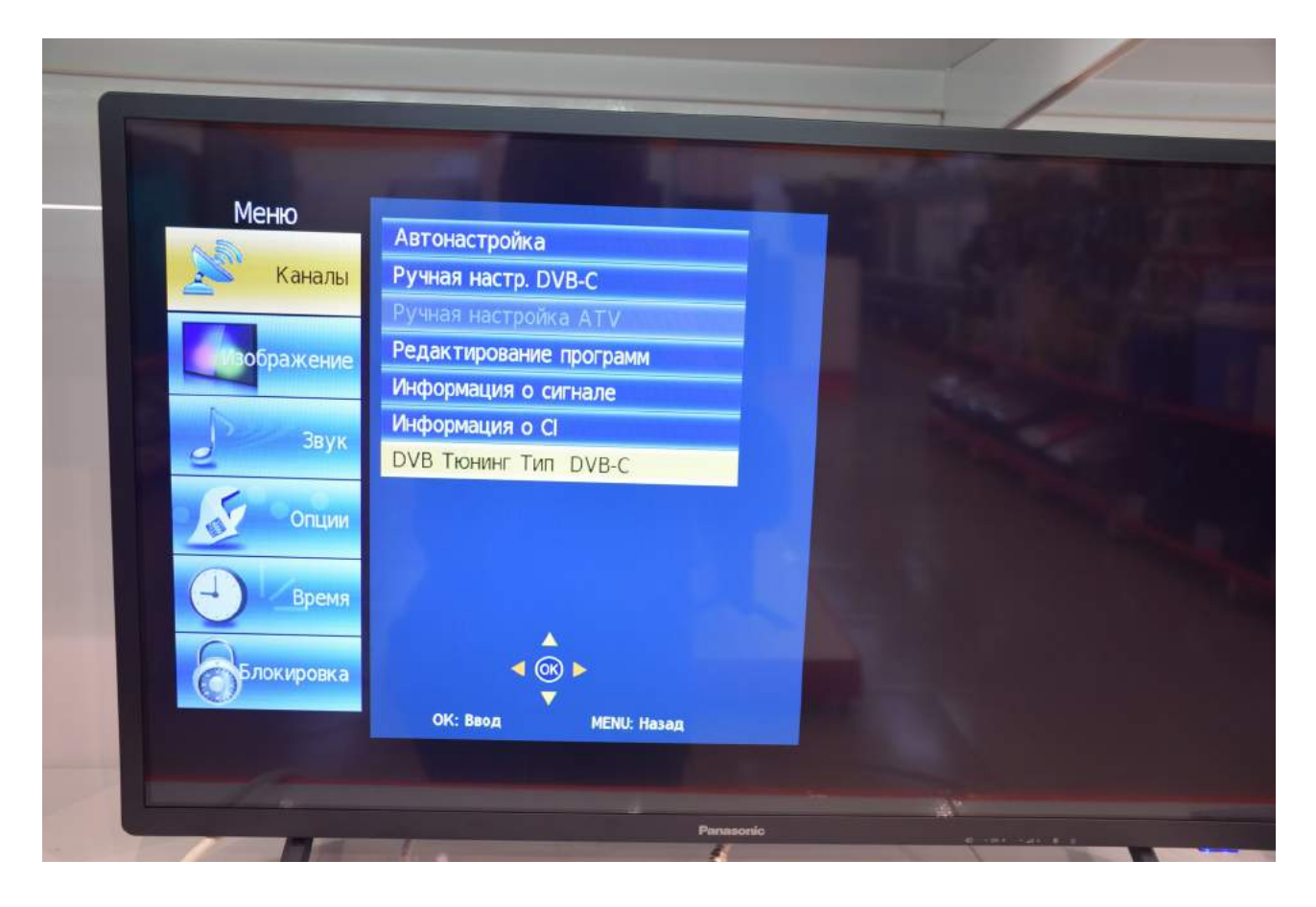

К сожалению, в данном телевизоре не получилось настроить каналы в автоматическом режиме.

Для настройки всех каналов необходимо будет произвести последовательную настройки всех частот.

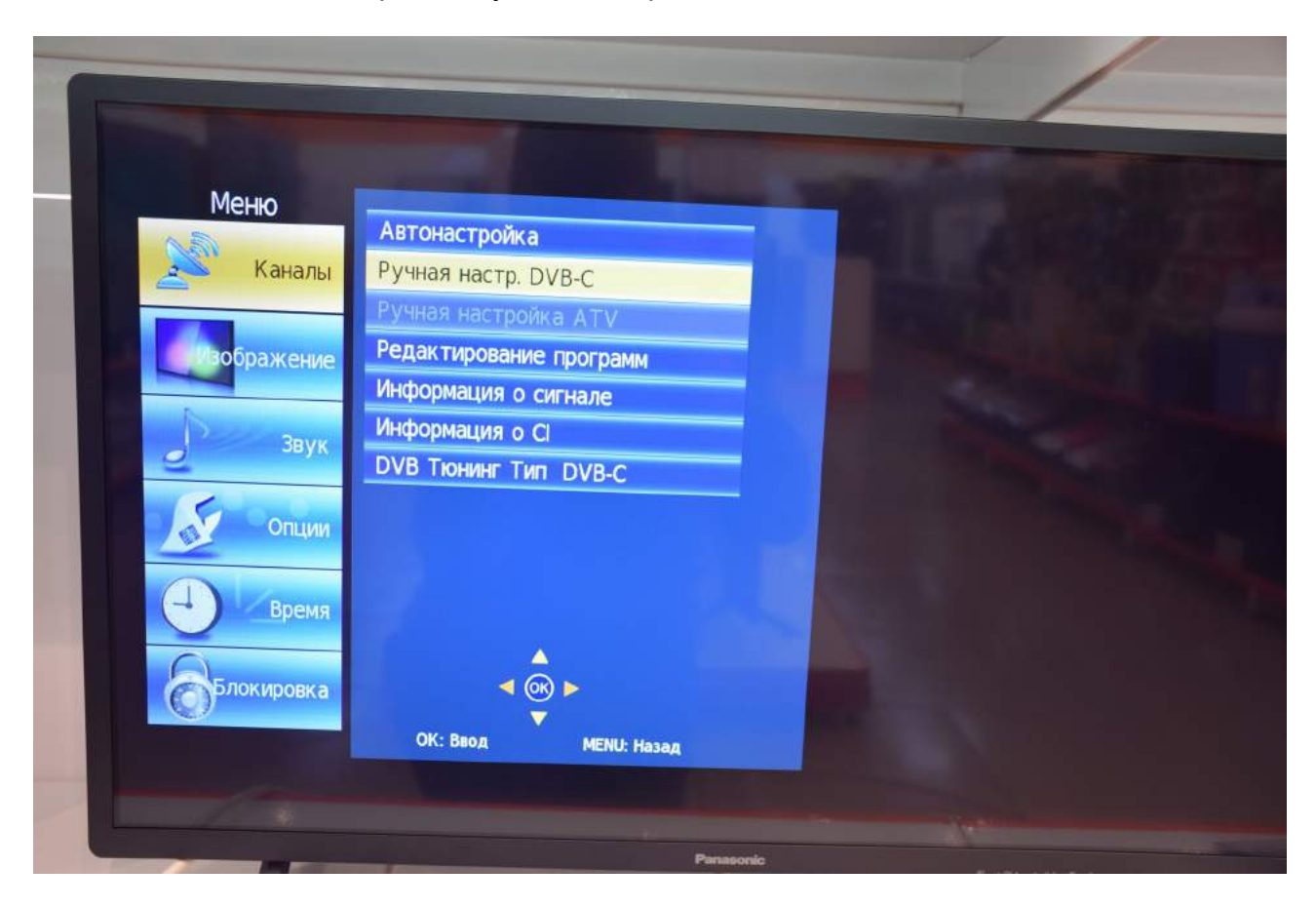

В меню «Каналы» выберите «Ручная настр. DVB-C»:

Введите параметры сигнала: Частота 482000 Символ (кс/с) 6750 QAM тип 128 QAM

|        | Ручная настр. DVB-C |               |         |
|--------|---------------------|---------------|---------|
|        | Частота             | 482000        |         |
| Си     | мвол (кс/с)         | 6750          |         |
|        | ОАМ ТИП             | 128 QAM       |         |
|        |                     |               |         |
|        |                     |               |         |
|        |                     |               |         |
|        | Нажмите             | ОК для поиска |         |
| Слабый | Сре                 | дний          | Сильный |

Нажмите «ОК» для поиска.

Далее повторите эту операцию, вводя следующие частоты:

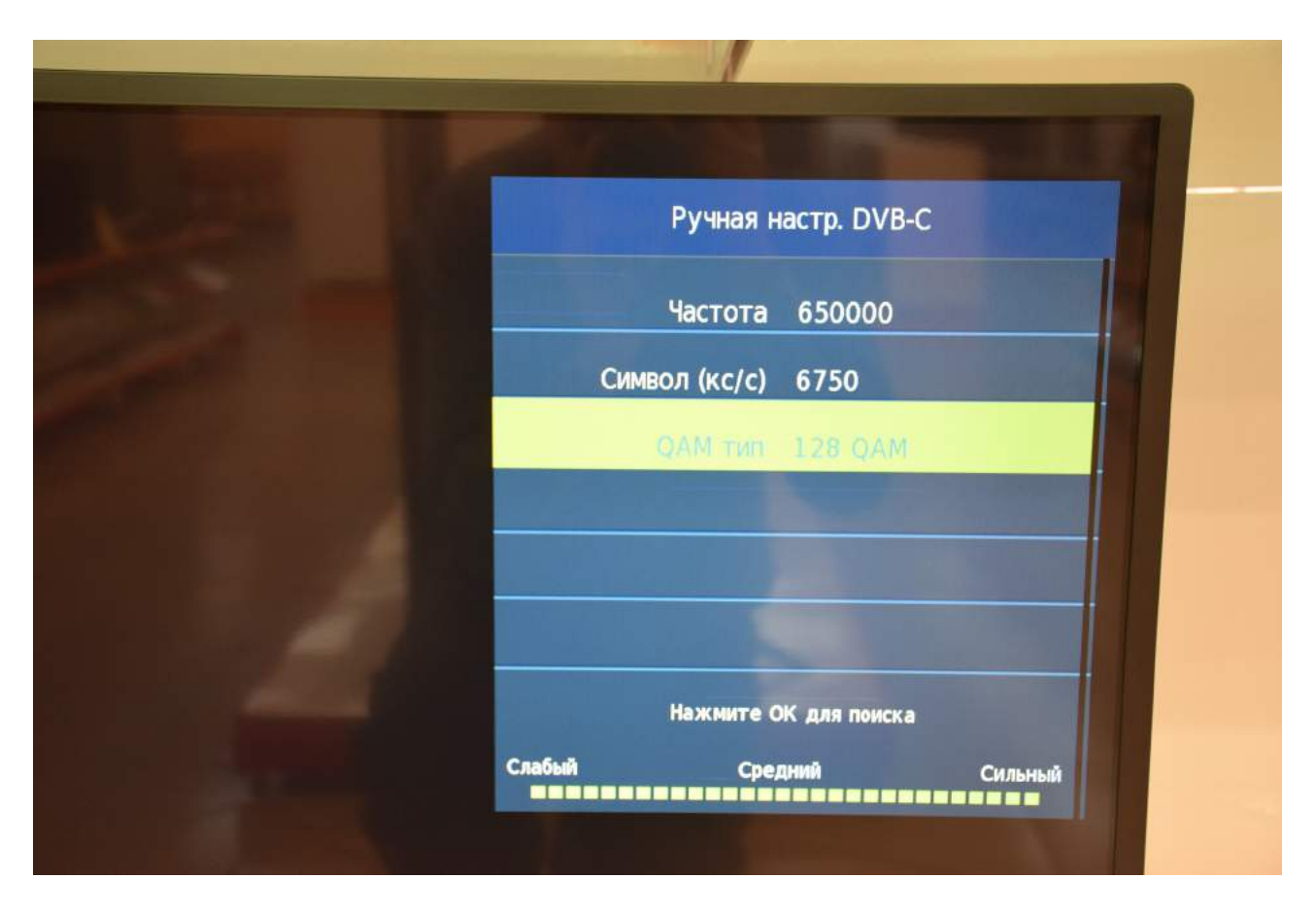

Дождитесь окончания поиска:

| and the second second se |                        |  |  |  |  |
|----------------------------------------------------------------------------------------------------|------------------------|--|--|--|--|
|                                                                                                    | Ручная настр. DVB-C    |  |  |  |  |
|                                                                                                    | Частота 650000         |  |  |  |  |
|                                                                                                    | Символ (кс/с) 6750     |  |  |  |  |
|                                                                                                    | QAM THE 128 QAM        |  |  |  |  |
|                                                                                                    | DTV 12                 |  |  |  |  |
| NA 2 0                                                                                                    | Радио 0                |  |  |  |  |
|                                                                                                    | Данные 0               |  |  |  |  |
| ARTIC                                                                                                    | States 1               |  |  |  |  |
|                                                                                                    | Слабый Средний Сильный |  |  |  |  |

После окончания поиска всех частот выйдите из меню.

Приятного просмотра!